## HƯỚNG DẪN NGHIỆP VỤ TRÊN ERP PHỤC VỤ BỘ PHẬN KẾ TOÁN

## 1. Xem thông tin kho một vật tư

Bước 1: Truy cập đường dẫn: Kho vận => Danh mục dữ liệu hàng hóa

Bước 2: Tìm kiếm vật tư (xem tài liệu hướng dẫn truy xuất dữ liệu)Bước 3: Thông tin một vật tư được thể hiện trên một màn hình như sau

| Danh mục dữ liệu hàng hóa                                                                                                    |                                                                                                    |                                                                                                    |                                                                 | _                                          |                                                              | _ 🗆                                         | ×                        | <b>↓</b> ▼ ▶ Chung                                                                                 |                        |                                                              | × |
|----------------------------------------------------------------------------------------------------|----------------------------------------------------------------------------------------------------|----------------------------------------------------------------------------------------------------|-----------------------------------------------------------------|--------------------------------------------|--------------------------------------------------------------|---------------------------------------------|--------------------------|----------------------------------------------------------------------------------------------------|------------------------|--------------------------------------------------------------|---|
| Mã hàng hóa Item 0<br>Tên hàng hóa + Model C<br>Tên khác M<br>Loại hàng hóa + Model C<br>Tên khác M<br>Nhóm hàng hóa ↔ N<br>Nhóm ĐVT ↔ C<br>Bảng giá P<br>Tống quan T.tin mua hàng<br>Thiết lập tài khoản G/L the M<br>Mã ĐVT C<br>Đvt lưu kho C                                                                                           | 0001948<br>on Led 2835-3000k Sam<br>lodel: LM281B; CRI 80; C<br>àng hóa<br>W. chính<br>tái<br>rice List 01<br>a T. tin bán hàng<br>hóm hàng hóa v<br>ái                                                                                                    | sung (150mA- 3v) Ra80<br>CT: 30000, tum<br>Mã v<br>Đơn giả<br>T.tin kho<br>T.tin kho<br>T.tin kho<br>Kho lịnh kiến diễn khô | t tự<br>kho<br>Loại tiên chín<br>Thông tin sả<br>hý tôn kho the | N<br>Cải<br>I▼ USD<br>n xuất<br>eo từng Kh | lă SAP<br>a vật tư<br>0.01300 Cái<br>Thuộc tính Ghi chủ<br>o | Giả mua gần nhậ<br>Fie đơn<br>Giả           | t<br>TB kh               | Chúng loại (B)<br>Nhôm (C)<br>RDCODE<br>Xướng<br>Ngành<br>Tổ<br>Tên chúng loại (B)<br>Tến nhóm (C) | 01<br>01<br>1201010062 | Mã Rạng Đông                                                 |   |
| Irong lượng<br>Inventory Counting UoM Code<br>Inventory Counting UoM Name<br>Items per Counting Unit<br>P.pháp tính giá thành Bi                                                                                                    | Cái<br>Cái<br>1<br>ình quân gia quyền                                                                                                    | - Kho Inin Ken dien<br>- Kho ngành DTTC<br>- Kho IQC: 104<br>- Tổng: 1653                                                   | 149810<br>149810<br>18000<br>830                                |                                            |                                                              | - Kho linh kiện<br>- Kho ngành<br>- Kho IQC | điện t<br>DTTE<br>:: 301 | :ử: 301.86389<br>0: 301.665<br>.86390                                                              |                        | được xây dựng<br>theo quy tắc<br>áp dụng cho<br>toàn công ty | J |
| # Mã kho         Tên kho         Kh           1         •• 01         Kho lình kiện đi         [           2         •• 02         Kho vật tư LED         [           3         •• 03         Kho vật tư TBC         [           4         •• 04         Kho vật tư CLC         [           5         •• 05         Kho ngàn hĐT         [ | noá Tôn kho<br>456,020<br>456,020<br>456 | Đã đặt lệnh sản xuất Đặt<br>120,000                                                                                         | 120.000                                                         | m tính<br>336,020<br>269,810               | Giá kho<br>301.86389                                         |                                             |                          |                                                                                                    |                        |                                                              |   |
| 6 🥪 06 Kho ngành LRS                                                                                                    | 1,653,830                                                                                                    | 120,000 1                                                                                                    | 1,620,000 3,                                                    | ,153,830<br>E                              | 301.665<br>Đặt nhà kho mặc định                              | •                                           | •                        | Forcast<br>Tên ngắn                                                                                | Chíp Led               |                                                              |   |

2. Xem báo cáo quản lý kho (tổng hợp xuất nhập kho)
Bước 1: Truy cập đường dẫn: Báo cáo nhanh => Rạng Đông\_Báo cáo kho vận => 11. Biểu quản lý kho

| ) 🛱 T 🛃 🖣 🖻 🗿 🏜 🕾 🐨 🔂 🔛 🚺                                    | Ş 📰 🛛       | 15 📼   |
|--------------------------------------------------------------|-------------|--------|
| Query Manager                                                |             | _ ×    |
| Tên câu truy vấn                                             |             |        |
| 11. Biểu quản lý kho                                         |             |        |
| Query Category                                               |             |        |
| Rạng Đông_Báo cáo Kho vận                                    | Manage Cate | gories |
| General                                                      |             |        |
| 👻 Rạng Đông_Báo cáo Kho vận                                  |             |        |
| 01.Danh mục vật tư                                           |             |        |
| 02. So sánh số tồn kiếm kê và tồn theo số sách               |             |        |
| 03. Kiểm soát GRPO chuyển kho nội bộ                         |             |        |
| 04. Tra cứu danh sách Item Master Data                       |             |        |
| 05. Danh sách CKNB xuất phát từ yêu cầu CK                   |             |        |
| 06. Danh sách xuất khác kho Duyên                            |             |        |
| 07. Danh sách giao việc                                      |             | 33     |
| 08.Lịch sử thay đổi item                                     |             |        |
| 09.Danh sách vật tư đã đề nghị lĩnh về ngành chị Ngần LR LED |             |        |
| 10.Danh sách vật tự đã đề nghị lĩnh về ngành chị Hiền LR LED |             |        |
| 11. Biểu quản lý kho 3                                       |             | -      |
| OK Đặt lịch <u>T</u> ạo báo cáo                              | Xóa&        | bó     |

Bước 2: Điền những thông số sau,

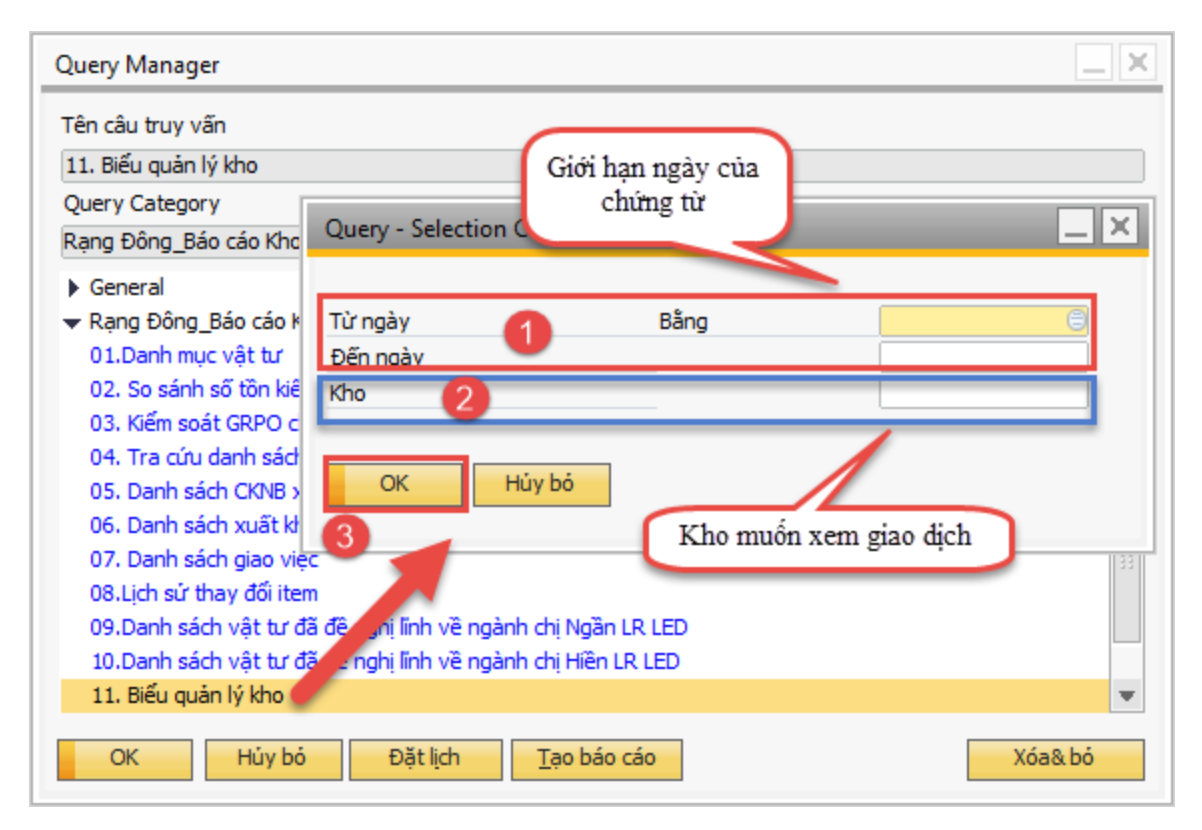

Lưu ý: Để trống ô kho nếu muốn xem giao dịch nhập xuất tại tất cả các kho *Bước 3:* Xem báo cáo chi tiết

| 11. Biể | 11. Biểu quản lý kho |               |                                            |                |       |    |    |                      |             |             |              |                 |                 |      |              |              |               |
|---------|----------------------|---------------|--------------------------------------------|----------------|-------|----|----|----------------------|-------------|-------------|--------------|-----------------|-----------------|------|--------------|--------------|---------------|
| Disp    | ay Qu                | ery Structure |                                            |                |       |    |    |                      |             |             |              |                 |                 |      |              |              |               |
| • #     | ÷Π                   | Mã vật tư     | Tên vật tư                                 | Đơn vị tính Tr | KNO K | ho | XN | Số CT                | Ngày ghi số | Ngày lập CT | Đơn giá      | Số lượng gốc    | Số lượng KT     | XNT  | TKCO DONVIDT | DVLINH       | Ghi chú Z     |
| 4       | 4                    | -> 00000959   | Ballát điện tử hộp EBH 18w M6 SM-RĐ BTP    | Cái            | 4     | 03 | х  | LP.T06.17-VTU-X-0049 | 07.06.17    | 06.06.17    | 19,934.32000 | 800.000000      | 800.000000      |      |              |              | Based On Yê 🖉 |
| 5       | 5                    | ⇒ 00001925    | Con led 2835-5000k Hongli (60mA-3v) Ra80   | Cái            | 4     | 01 | х  | LP.T06.17-VTU-X-0016 | 01.06.17    | 05.06.17    | 127.03000    | 9,820.000000    | 9,820.000000    |      |              | A Công       | Based On Yê   |
| 6       | 6                    | ⇒ 00001932    | Con Led 2835-6500k Samsung (150mA- 3v) Rai | 3 Cái          |       | 01 | х  | LP.T06.17-VTU-X-0021 | 01.06.17    | 05.06.17    | 296.49000    | 999,840.000000  | 999,840.000000  |      |              | a Công       | Based On Yê   |
| 7       | 7                    | ⇒ 00001933    | Con led 2835-6500k Hongli (30mA-9v) Ra 80  | Cái            | 4     | 01 | х  | LP.T06.17-VTU-X-0021 | 01.06.17    | 05.06.17    | 9.23100      | 467,980.000000  | 467,980.000000  |      |              | a Công       | Based On Yê   |
| 8       | 8                    | ⇒ 00001933    | Con led 2835-6500k Hongli (30mA-9v) Ra 80  | Cái            |       | 01 | х  | LP.T06.17-VTU-X-0015 | 01.06.17    | 05.06.17    | 9.23100      | 472,000.000000  | 472,000.000000  |      |              | a Công       | Based On Yê   |
| 9       | 9                    | ⇒ 00001948    | Con Led 2835-3000k Samsung (150mA- 3v) Rai | 3 Cái          |       | 01 | х  | LP.T06.17-VTU-X-0021 | 01.06.17    | 01.06.17    | 0.01326      | 639,915.000000  | 639,915.000000  |      |              | a Công       | Based On Yê   |
| 10      | 10                   | ⇒ 00001950    | Con led 2835-6500k Samsung (60mA-3v) Ra80  | Cái            | 4     | 01 | х  | LP.T06.17-VTU-X-0019 | 02.06.17    | 05.06.17    | 0.00520      | ,440,000.000000 | ,440,000.000000 |      |              | a Công       | Based On Yê   |
| 11      | 11                   | ⇒ 00001950    | Con led 2835-6500k Samsung (60mA-3v) Ra80  | Cái            | 4     | 01 | X  | LP.T06.17-VTU-X-0016 | 01.06.17    | 05.06.17    | 0.00520      | ,455,995.000000 | ,455,995.000000 |      |              | A Công       | Based On Yê   |
| 12      | 12                   | ⇒ 00001952    | Con Led 3030-6500k Samsung (250mA-6v) Ra   | 3 Cái          |       | 01 | N  | LP.T06.17-VTU-N-0031 | 01.06.17    | 01.06.17    | 0.04590      | ,028,000.000000 | ,028,000.000000 |      |              | kho Ngọc Anh |               |
| 13      | 13                   | ⇒ 00001953    | Con Led 2835-6500k Samsung (100mA-9v) Ra   | 3 Cái          | 4     | 01 | N  | LP.T06.17-VTU-N-0036 | 02.06.17    | 02.06.17    | 0.01612      | ,480,000.000000 | ,480,000.000000 |      |              | kHo Ngoc Anh |               |
| 14      | 14                   | ⇒ 00001953    | Con Led 2835-6500k Samsung (100mA-9v) Ra   | 3 Cái          | 4     | 01 | х  | LP.T06.17-VTU-X-0021 | 01.06.17    | 05.06.17    | 0.01612      | ,151,900.000000 | ,151,900.000000 |      |              | a Công       | Based On Yê   |
| 15      | 15                   | ⇒ 00001983    | IC MT7830A-VH                              | Cái            |       | 01 | х  | LP.T06.17-VTU-X-0021 | 01.06.17    | 05.06.17    | 2,209.41000  | 5,000.000000    | 5,000.000000    |      |              | a Công       | Based On Yê   |
| 16      | 16                   | ⇒ 00001997    | IC BP5901-VH                               | Cái            | 4     | 01 | х  | LP.T06.17-VTU-X-0019 | 02.06.17    | 05.06.17    | 0.06630      | 32,000.000000   | 32,000.000000   |      |              | a Công       | Based On Yê   |
| 17      | 17                   | ⇒ 00002002    | IC-JH3421P-Jilin Sino                      | Cái            | 4     | 01 | х  | LP.T06.17-VTU-X-0016 | 01.06.17    | 05.06.17    | 0.04080      | 69,990.000000   | 69,990.000000   |      |              | A Công       | Based On Yê   |
| 18      | 18                   | ⇒ 00002005    | Diode-1N4007-T-S-HY                        | Cái            |       | 01 | х  | LP.T06.17-VTU-X-0019 | 02.06.17    | 05.06.17    | 112.99000    | ,000,000.000000 | ,000,000.000000 |      |              | a Công       | Based On Yê   |
| 19      | 19                   | ⇒ 00002005    | Diode-1N4007-T-S-HY                        | Cái            | 4     | 01 | х  | LP.T06.17-VTU-X-0015 | 01.06.17    | 05.06.17    | 112.99000    | ,000,000.000000 | ,000,000.000000 |      |              | a Công       | Based On Yê   |
| 20      | 20                   | ⇒ 00002015    | Diode-FR 105-T-S-HY                        | Cái            | 4     | 01 | N  | LP.T06.17-VTU-N-0059 | 05.06.17    | 05.06.17    | 0.00530      | 500,000.000000  | 500,000.000000  |      |              | kho Ngọc Anh |               |
| 21      | 21                   | ⇒ 00002017    | Diode-FR107-T-S-HY                         | Cái            | 4     | 01 | N  | LP.T06.17-VTU-N-0059 | 05.06.17    | 05.06.17    | 0.00530      | 200,000.000000  | 200,000.000000  |      |              | kho Ngọc Anh |               |
| 22      | 22                   | ⇒ 00002017    | Diode-FR107-T-S-HY                         | Cái            | 4     | 01 | х  | LP.T06.17-VTU-X-0019 | 02.06.17    | 05.06.17    | 137.46000    | 95,000.000000   | 95,000.000000   |      |              | a Công       | Based On Yê   |
| 23      | 23                   | ⇒ 00002018    | Diode-FR207-T-S-HY                         | Cái            | 4     | 01 | х  | LP.T06.17-VTU-X-0019 | 02.06.17    | 05.06.17    | 209.67000    | 30,000.000000   | 30,000.000000   |      |              | a Công       | Based On Yê   |
| 24      | 24                   | ⇒ 00002018    | Diode-FR207-T-S-HY                         | Cái            | 4     | 01 | N  | LP.T06.17-VTU-N-0059 | 05.06.17    | 05.06.17    | 0.00918      | 102,000.000000  | 102,000.000000  |      |              | kho Ngọc Anh |               |
| 25      | 25                   | ⇒ 00002021    | Diode-RL207-T-S-HY                         | Cái            | 4     | 01 | N  | LP.T06.17-VTU-N-0059 | 05.06.17    | 05.06.17    | 0.00714      | 201,000.000000  | 201,000.000000  |      |              | kho Ngọc Anh |               |
| 26      | 26                   | ⇒ 00002026    | Diode-KBP208G-B-S-HY                       | Cái            | 4     | 01 | N  | LP.T06.17-VTU-N-0056 | 05.06.17    | 05.06.17    | 0.06120      | 5,010.000000    | 5,010.000000    |      |              | kho Ngọc Anh |               |
| 27      | 27                   | ⇒ 00002029    | Diode-MB6S-T-S-HY                          | Cái            | 4     | 01 | Ν  | LP.T06.17-VTU-N-0056 | 05.06.17    | 05.06.17    | 0.02275      | 100,000.000000  | 100,000.000000  |      |              | kho Ngọc Anh |               |
|         |                      |               |                                            |                |       |    |    |                      |             |             |              |                 |                 |      |              |              |               |
|         | 4                    |               |                                            |                |       |    |    |                      |             |             |              |                 |                 |      |              |              | •             |
| Thụ     | ic thi               | Hủy bỏ        | Đảo bảng                                   |                |       |    |    |                      |             |             |              |                 | <u>S</u> ao ché | p dữ | Lưu          | Lưu thành    | Mở            |

\_ @ ×

| DVLINH       | Ghi chú                                 | Đối tượng | Thủ kho         | Người bán hàng                            | Vào số KT | 7 |
|--------------|-----------------------------------------|-----------|-----------------|-------------------------------------------|-----------|---|
|              | Based On Yêu cầu chuyến kho nội bộ 437. |           | Hoàng Quốc Huy  |                                           |           |   |
| A Công       | Based On Yêu cầu chuyến kho nội bộ 430. |           | Nguyễn Ngọc Anh |                                           |           |   |
| a Công       | Based On Yêu cầu chuyến kho nội bộ 431. |           | Nguyễn Ngọc Anh |                                           |           | - |
| a Công       | Based On Yêu cầu chuyến kho nội bộ 431. |           | Nguyễn Ngọc Anh |                                           |           |   |
| a Công       | Based On Yêu cầu chuyến kho nội bộ 429. |           | Nguyễn Ngọc Anh |                                           |           |   |
| a Công       | Based On Yêu cầu chuyến kho nội bộ 431. |           | Nguyễn Ngọc Anh |                                           |           |   |
| a Công       | Based On Yêu cầu chuyến kho nội bộ 432. |           | Nguyễn Ngọc Anh |                                           |           |   |
| A Công       | Based On Yêu cầu chuyến kho nội bộ 430. |           | Nguyễn Ngọc Anh |                                           |           |   |
| kho Ngọc Anh |                                         |           | Nguyễn Ngọc Anh | Comsoc Techonogy pte Ltd                  |           |   |
| kHo Ngọc Anh |                                         |           | Nguyễn Ngọc Anh | Comsoc Techonogy pte Ltd                  |           |   |
| a Công       | Based On Yêu cầu chuyến kho nội bộ 431. |           | Nguyễn Ngọc Anh |                                           |           |   |
| a Công       | Based On Yêu cầu chuyến kho nội bộ 431. |           | Nguyễn Ngọc Anh |                                           |           |   |
| a Công       | Based On Yêu cầu chuyến kho nội bộ 432. |           | Nguyễn Ngọc Anh |                                           |           |   |
| A Công       | Based On Yêu cầu chuyến kho nội bộ 430. |           | Nguyễn Ngọc Anh |                                           |           |   |
| a Công       | Based On Yêu cầu chuyến kho nội bộ 432. |           | Nguyễn Ngọc Anh |                                           |           |   |
| a Công       | Based On Yêu cầu chuyến kho nội bộ 429. |           | Nguyễn Ngọc Anh |                                           |           |   |
| kho Ngọc Anh |                                         |           | Nguyễn Ngọc Anh | HY Technology Development (H.K.) Co., Ltd |           |   |
| kho Ngọc Anh |                                         |           | Nguyễn Ngọc Anh | HY Technology Development (H.K.) Co., Ltd |           |   |
| a Công       | Based On Yêu cầu chuyến kho nội bộ 432. |           | Nguyễn Ngọc Anh |                                           |           |   |
| a Công       | Based On Yêu cầu chuyến kho nội bộ 432. |           | Nguyễn Ngọc Anh |                                           |           |   |
| kho Ngọc Anh |                                         |           | Nguyễn Ngọc Anh | HY Technology Development (H.K.) Co., Ltd |           |   |
| kho Ngọc Anh |                                         |           | Nguyễn Ngọc Anh | HY Technology Development (H.K.) Co., Ltd |           |   |
| kho Ngọc Anh |                                         |           | Nguyễn Ngọc Anh | HY Technology Development (H.K.) Co., Ltd |           |   |
| kho Ngọc Anh |                                         |           | Nguyễn Ngọc Anh | HY Technology Development (H.K.) Co., Ltd |           | Ŧ |
|              |                                         |           |                 |                                           |           |   |
|              |                                         |           |                 |                                           | P         |   |
|              |                                         |           |                 |                                           |           |   |
|              |                                         |           |                 | Sao chép dữ Lưu Lưu thành                 | Mở        | n |

## Một số cột cần lưu ý

| Cột         |                                                          | Nguồn gốc                                       |  |  |  |  |
|-------------|----------------------------------------------------------|-------------------------------------------------|--|--|--|--|
| Kho         | 01-                                                      | Kho linh kiện điện tử                           |  |  |  |  |
|             | 02-                                                      | Kho vật tư Led                                  |  |  |  |  |
|             | 03-                                                      | Kho TBCS                                        |  |  |  |  |
|             | 10-                                                      | Kho Duyên                                       |  |  |  |  |
| Đơn vị lĩnh | Người làm                                                | n phiếu điền tại ô Người nhận trên phiếu chuyển |  |  |  |  |
|             | kho nội bậ                                               | )                                               |  |  |  |  |
| Ghi chú     | Người làm phiếu điền tại ô Ghi chú trên phiếu chuyển kho |                                                 |  |  |  |  |
|             | nội bộ                                                   |                                                 |  |  |  |  |